# Пошаговая скриншот-инструкция по входу в MOODLE и

## заполнению Контрольной точки

(для начинающих – с.1 - 8; для имеющих курсы – с.4 – 8).

Входите в Интернет с помощью любого браузера, набираете в командной строке moodle.tsu.ru и попадаете в Электронный университет - MOODLE:

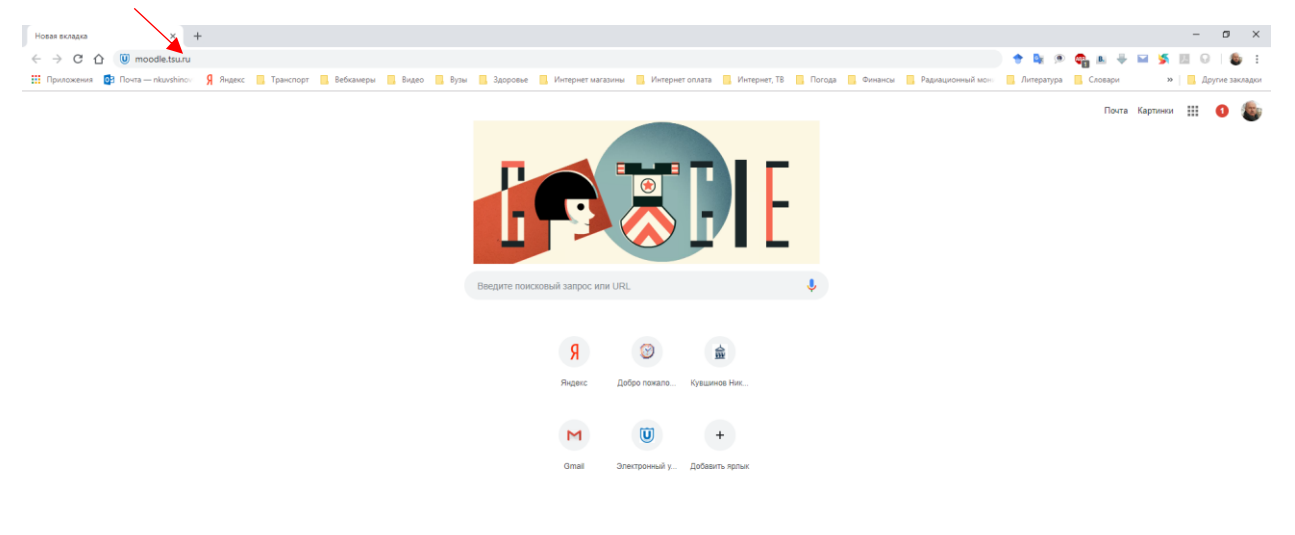

|   |   |    |    |   |   |              |     |   |  | ¢                                             | ŧ |
|---|---|----|----|---|---|--------------|-----|---|--|-----------------------------------------------|---|
| - | е | 22 | ×I | ٩ | 0 | $\heartsuit$ | K C | ł |  | 셔 <sup>유</sup> ^ 따라 🗗 🚺 📣 여× ENG 22.10.2018 🛒 | 7 |
|   |   |    |    |   |   |              |     |   |  |                                               |   |

## На открывшейся странице нажимаете кнопку «Вход»

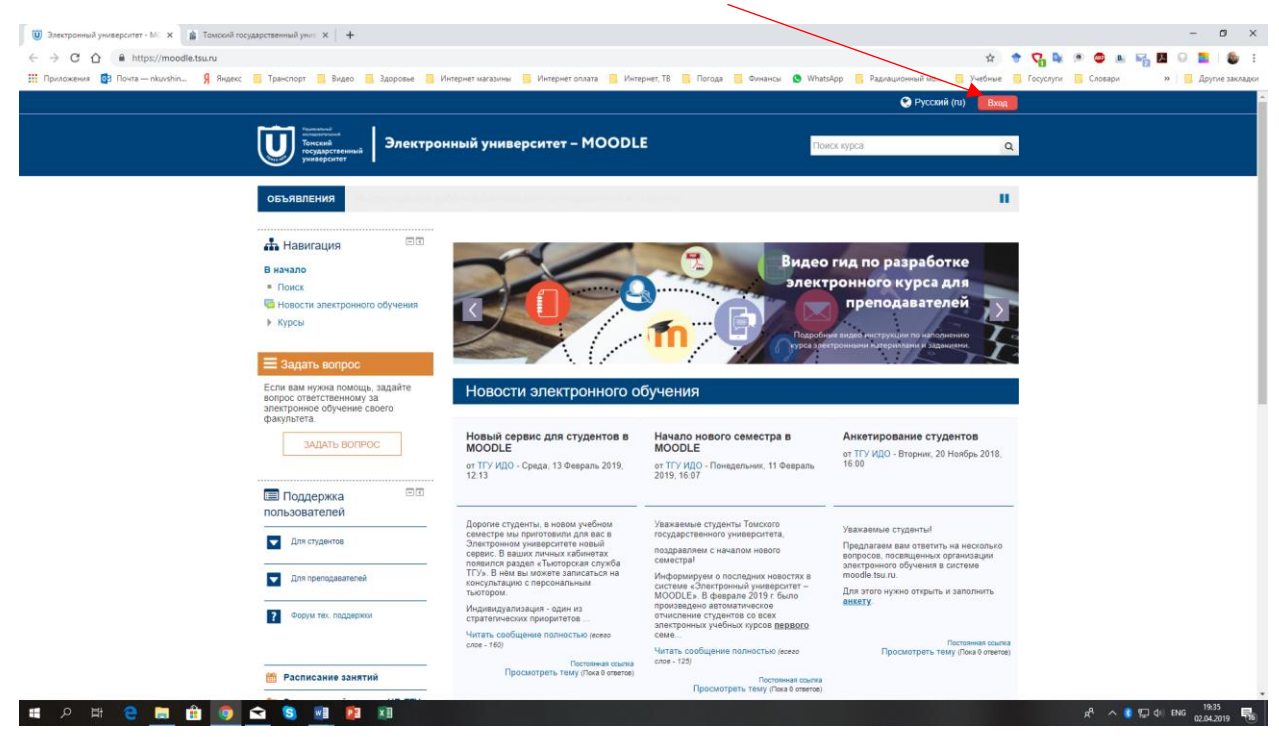

#### Вход в MOODLE может осуществляться двумя способами:

- 1. Через <u>Аккаунт ТГУ</u> (Вы должны знать свой логин и пароль Вы же входите в него, когда заполняете учебную нагрузку!) или
- 2. Через отдельный Вход в MOODLE, где Вы должны ввести <u>погин и пароль</u>, которые Вы получали для этого (если Вы их забыли, то можете написать ответственному за ЭО в БИ Кувшинову H.H.: <u>n702012@yandex.ru</u> и я Вам восстановлю эти данные).

| Электронный университет - МС х 🏦 Томский государственный унис х +         |                                                                            |                                                                     |                                                         | - o ×                                   |
|---------------------------------------------------------------------------|----------------------------------------------------------------------------|---------------------------------------------------------------------|---------------------------------------------------------|-----------------------------------------|
| ← → C ☆ 🔒 https://moodle.tsu.ru/login/index.php                           |                                                                            |                                                                     | 0+ 🚖 🕈 🗸                                                | 🗣 🕫 💩 🖬 🏹 🖪 G 🔚 🐞 E                     |
| 🔢 Приложения 📴 Почта — nkuvshin 🧣 Яндекс 🔋 Транспорт 📒 Видео 📒 Здоровье 📒 | Интернет магазины 📒 Интернет оплата 📒 И                                    | інтернет, ТВ 📒 Погода 📒 Финансы 🧕 WhatsA                            | ірр 📙 Радиационный мо 📃 чебные 📒 Госуслу                | ги 🧧 Словари 🦳 🐂   🔜 Другие закладки    |
|                                                                           |                                                                            |                                                                     | 📀 Русский (74) 🛛 🖪 Ход                                  |                                         |
| ушини и Профессионали Электр                                              | ронный университет – MOO                                                   | DLE                                                                 | кск курса Q                                             |                                         |
| Вход нере                                                                 | ез ТГУ.Аккаунт                                                             | Вх                                                                  | юд                                                      |                                         |
| Для входа в moodle через и ХА                                             | ккаунт (accounts.tsu.ru) нажмите кнопку<br>ниже.                           | Логин / адрес электронной почты                                     | n702012@yandex.ru                                       |                                         |
| Войтиче                                                                   | ерез ТГУ.Аккаунт                                                           | Пароль                                                              |                                                         |                                         |
| Если у вас возникли сложнос                                               | ти, воспользуйтесь сервисом "Задать<br>вопрос"                             | ⊮ 3anoi<br>B                                                        | инить логин                                             |                                         |
| Baitu e uconte                                                            | าครามเล่น และเสมค์ การแก่น                                                 | Забыли логи                                                         | н или пароль?                                           |                                         |
|                                                                           | ореанизми учетной затигся.<br>ареканизми<br>архопалитичкая<br>арх в РКС    | В Вашем браузере должен бы<br>Некоторые курсы, возмо                | ть разрешен прием cookies ⑦<br>ікно, открыты для гостей |                                         |
|                                                                           |                                                                            | Зайти                                                               | FOCTEM                                                  |                                         |
| Наш адрес: 034050, Томск,<br>пр. Лонина, 36.                              | Томский государственный<br>университет<br>(3822) 52-98-52<br>rector@tsu.ru | Техническая поддержка:<br>(3822) 52-94-94<br>support-tsu@ido.tsu.ru | (t) В f  Системные требования                           |                                         |
|                                                                           |                                                                            |                                                                     |                                                         |                                         |
|                                                                           |                                                                            |                                                                     |                                                         |                                         |
|                                                                           |                                                                            | Скачать мо                                                          | бильное приложение                                      |                                         |
|                                                                           |                                                                            |                                                                     |                                                         |                                         |
|                                                                           |                                                                            |                                                                     |                                                         |                                         |
| # A H C 🚍 🔒 🧑 🕿 😒 🗃 😰 💷                                                   |                                                                            |                                                                     |                                                         | x <sup>R</sup> ∧ (§ 1,⊒ ¢i) ENG 19:37 📢 |

После «Входа» Вы должны найти свой курс или набрав в окне «<u>Поиск курса</u>» название Вашего курса или «кликнув» на вкладку «<u>Мои курсы</u>» - откроется перечень Ваших курсов:

| 🏢 Приложения 👩 Почта — nkuvshin 🧍 Ян | декс 🧧 Транспорт 📙 Видео 📒 Здоровье 🚦                                                                                                    | Интернет магазины                                                     | и 🧧 Интернет оплата 📜 Интерне                                                                                           | т, ТВ 📙 Погода              | Ovinancia 😒 WhatsApp        | — Радлационный м | 💷 🧧 Учебные 📑 Госусл<br>пай Никопаевич 👻 | ути 🧧 Словари — » 📃 Друг |
|--------------------------------------|----------------------------------------------------------------------------------------------------|-----------------------------------------------------------------------|----------------------------------------------------------------------------------------------------|-----------------------------|-----------------------------|------------------|------------------------------------------|--------------------------|
|                                      | Торина<br>Тористи<br>торидателенны<br>разверсити<br>В начало<br>В начало<br>В на<br>В на<br>В на<br>В на<br>В на<br>В на<br>В на<br>В на<br>В на<br>В на<br>В на<br>В на<br>В на<br>В на<br>В на<br>В на<br>В на | оонный униз                                                           | Bepcutet - MCODLE                                                                                                    |                             | Поиск ку                    | pca              | Q                                        |                          |
|                                      | объявления Инструкции для                                                                                                    | <ul> <li>работы в систе</li> </ul>                                    | Биохимия_060301 Биология 2<br>Большой практикум по биохим<br>История физиология_060301 Б<br>Размобилороия_060301 Биолог | нтов.                       |                             |                  |                                          |                          |
|                                      | Запросы<br>Запросы на создание курсов.                                                                                                    | Резул<br>КУРСЫ                                                        | Радиозкология_060301 Биолог<br>Эндокримология_060301 Биолог                                                             |                             | Результаты промежуточно     | й аттестации     | ртфопио                                  |                          |
|                                      | Запросы                                                                                                    | Дисципли<br>СДО "Моо<br>кафедры<br>Электроны<br>Самый акт<br>Э.О 2018 | Основы снехных битв (Освоен     Совершенствуем курс MOODLE     СДО "Moodle" в учебном проц                              | сов<br>53<br>48<br>0 из 1   | алементов<br>0 из 12        | точка 1          | 6ann<br>-                                |                          |
|                                      | Вопросы от пользователей.<br>ПОСМОТРЕТЬ<br>ВОПРОСЫ                                                                                                    | <u>Поддержк</u><br>КУРСЫ                                              | а<br>Электронное обучение в ТГУ<br>Английский язык для повседн<br>Самый активный преподавател                           | <u>3 на 3</u><br>3 (5)      | (                           |                  | -                                        |                          |
|                                      | 📥 Навигация 💷 🛛                                                                                                    | Сводк                                                                 | Самый активный преподавател<br>Самый активный преподавател<br>Поддержка системы                                         |                             |                             |                  | 50                                       |                          |
|                                      | Личные файлы Нет ни одного файла                                                                                                    | *                                                                     | Вебинары в Moodle                                                                                                    | югия 2 кур                  | с (БИ.Б.2 сем.)             |                  |                                          |                          |
|                                      | Управление личными файлами                                                                                                    | * (                                                                   | История физиологии_<br>(БИ.Б.2 сем.)                                                                                    | 060301 Био                  | погия 1 курс                |                  |                                          |                          |
|                                      |                                                                                                    | *                                                                     | Радиоэкология_06030<br>Почвоведение; 35030                                                                              | 1 Биология;<br>1 Лесное дел | 060302<br>10 3 курс (БИ.Б.2 | *                |                                          |                          |

Если используете вкладку «<u>Мои курсы</u>», то выбираете в ней необходимый курс, кликаете на него и попадаете на Главную страницу курса (в дальнейшем я буду объяснять на примере моего курса «История физиологии»), затем нажимаете кнопку «<u>Режим редактирования</u>»:

| 🥘 Курс: История физиологии_060 🗙 👔 Томский государственный унис 🗙 🕇                     |                                                                                                    |                                                                                                    | - ø ×                                  |
|-----------------------------------------------------------------------------------------|----------------------------------------------------------------------------------------------------|----------------------------------------------------------------------------------------------------|----------------------------------------|
| ← → C ☆ A https://moodle.tsu.ru/course/view.php?id=2281                                 |                                                                                                    | x) 🕈 1                                                                                                | 🗸 💺 👁 🚳 🛤 🌄 🖪 😡 🧮 🌘 🗄                  |
| 🛗 Приложения 📴 Почта — nkuvshin 🧣 Яндекс 📙 Транспорт 📒 Видео 📒 Здоровье 📒 Ин            | тернет магазины 🔋 Интернет оплата 📒 Интернет, ТВ 📒 Погод                                                                             | а 📒 Финансы 🧕 WhatsApp 📙 Радиационный ми 📙 Учебные 📒 Г                                                | осуслути 🧧 Словари 🔋 📃 Другие закладки |
|                                                                                         |                                                                                                    | 🔺 📲 😧 Русский (ги) 🍠 Николай Николаевич 🗸                                                             |                                        |
| Торанит Влектрон                                                                        | ный университет – MOODLE                                                                                                    | Touce fica Q                                                                                          |                                        |
| 🐐 В начало 🏼 🏙 Личный кабинет                                                           | 🏥 События 📾 Мои курсы 🔥 Этот курс                                                                                                    | Скрыть блоки 🖉 Во весь экран                                                                          |                                        |
| История физиологи                                                                       | и_060301 Биология 1 курс (БИ                                                                                                    | І.Б.2 сем.)                                                                                           |                                        |
| Пон курсы Ресторыя физиол                                                               | onn raypo (brible com.)                                                                                                    | Ваши вострояния                                                                                       |                                        |
| С Поиск по форумам ⊡<br>Грамочть<br>Расширенный поиск. ⊕                                | 🔁 Новостной форум<br>Ф 🗃 🛓 📷                                                                                                    |                                                                                                    |                                        |
| €1 Последние ⊡т<br>объявления<br>добавить новую тему                                    | Отзыв о курсе<br>Ваша оценка курса                                                                                                   |                                                                                                    |                                        |
| Семинары 2018<br>23 мар 22.15 Кукшинов Никопай<br>Никопаевич Никопаевич                 | 📙 Сведения о курсе<br>Ф 🏽 🏝 🛐                                                                                                    |                                                                                                    |                                        |
| Тесть в лекциях<br>28 фев 1956 Кувшинов Никопай<br>Николаевич Никопаевич<br>Старые темы | Рабочая программа курса<br>В данном файле находится программа дисциплин<br>курсе, формируемые компетенции, программа сек<br>Ф S & 19 | ы "История физиологии" в которой отражены сведения о<br>иниарских занятий и рекомендуемая литература. |                                        |
| Предстоящие ПО<br>события<br>Нег предстоящих событий                                    | Методические рекомендации<br>В файле находятся методические рекомендации /<br>Ф 🤫 🏩 🚬 애                                              | ля студентов, изучающих курс "История физиологии"                                                     |                                        |
|                                                                                         |                                                                                                    |                                                                                                    | 유 ^ 🐧 💭 네) PYC 20:11 😽                 |

**Если Ваш курс элективный**, то Вы должны изменить настройки для Контрольной точки, для чего в «Режиме редактирования» в правом углу строки Контрольная точка 1 «кликаете» на кнопку «Редактирование» и в выпавшем списке выбираете «<u>Редактировать настройки</u>»:

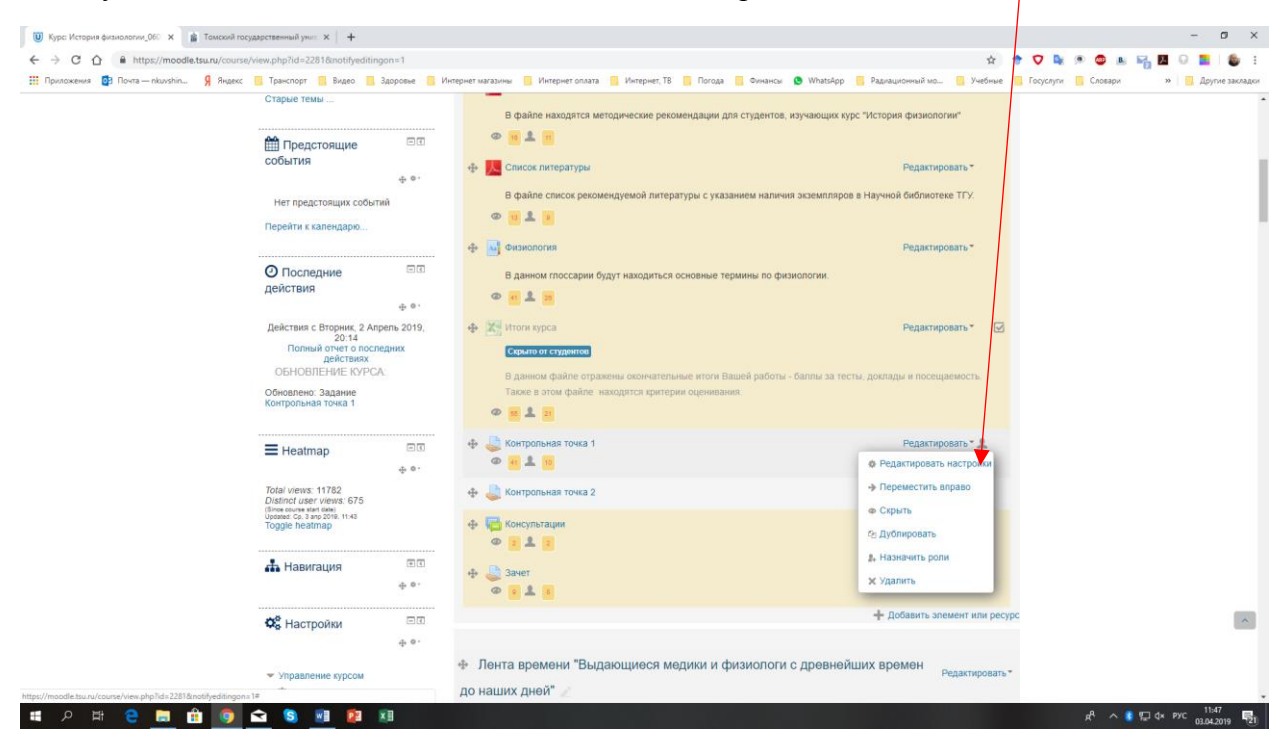

Открывается страница «Обновление: Задание», на которой нажимаете кнопку «<u>Развернуть</u> <u>все</u>»

| Редактирование Задание × 1000 Томо  | холй государственный унис × +                                              |                                       |                                                |                                         | - 0                             |
|-------------------------------------|----------------------------------------------------------------------------|---------------------------------------|------------------------------------------------|-----------------------------------------|---------------------------------|
| ÷ → C ☆ ≜ https://moodle.tsu.ru/    | /course/modedit.php?update=162828&return=0&sr=0                            | 0                                     |                                                | x 🕈 💙                                   | 🙀 🗩 🚳 🛤 🖏 🗷 😡 🔚 🚳               |
| 🔋 Приложения 🧕 Почта — nkuvshin 💡 Я | Андекс 📕 Транспорт 📕 Видео 📑 Здоровье 📑                                    | Интернет магазины 📒 Интернет оплата 📒 | Интернет, ТВ 📑 Погода 📑 Финансы 🧕 WhatsApp 📑 I | Радиационный мо 📒 Учебные 📒 Госус       | уги 📙 Словари 💦 🐂 📕 Другие закл |
|                                     |                                                                            |                                       |                                                |                                         |                                 |
|                                     |                                                                            |                                       | 🗣 🖬 🔮 Русский                                  | (го) 🍘 Николай Николаевич 🗸             |                                 |
|                                     | Threasterned and the second                                                |                                       |                                                |                                         |                                 |
|                                     | Государственный Электро                                                    | онный университет – МОО               | Поиск курса                                    | ٩                                       |                                 |
|                                     |                                                                            |                                       |                                                |                                         |                                 |
|                                     | 🕷 В начало 🛛 🖓 Личный кабинет                                              | 🗎 События 📾 Мои курсы 👍               | Этот курс                                      | 🛿 Скрыть блоки 🖉 Во весь экран          |                                 |
|                                     |                                                                            |                                       |                                                |                                         |                                 |
|                                     | История физиолог                                                           | гии_060301 Биология                   | а 1 курс (БИ.Б.2 сем.)                         |                                         |                                 |
|                                     | -                                                                          |                                       |                                                |                                         |                                 |
|                                     | В Мои курсы История физи                                                   | юлогии 1 курс (БИ.Б.2 сем.) Общее     | Контрольная точка 1 Редактировать настройки    |                                         |                                 |
|                                     | Ф Наригация ФС                                                             | 🗈 Обновление: Зал                     | ание @                                         |                                         |                                 |
|                                     | 4 °.                                                                       |                                       |                                                |                                         |                                 |
|                                     |                                                                            |                                       |                                                | Развернуть все                          |                                 |
|                                     | Настройки                                                                  | Сощее                                 |                                                |                                         |                                 |
|                                     | ÷ • ·                                                                      | Название задания *                    | Контрольная точка 1                            |                                         |                                 |
|                                     |                                                                            |                                       |                                                |                                         |                                 |
|                                     | <ul> <li>Управление заданием</li> </ul>                                    | Описание                              | 📰 Абзац 💌 В I 🗄 🗄 🖉 🐹 🧬                        | a 🗉 🖻                                   |                                 |
|                                     | Редактировать настройки                                                    |                                       |                                                |                                         |                                 |
|                                     | <ul> <li>Переопределения групп</li> <li>Переопределения</li> </ul>         |                                       |                                                |                                         |                                 |
|                                     | пользователя                                                               |                                       |                                                |                                         |                                 |
|                                     | <ul> <li>Локально назначенные роли</li> </ul>                              |                                       |                                                |                                         |                                 |
|                                     | = Права                                                                    |                                       |                                                |                                         |                                 |
|                                     | <ul> <li>Проверить права</li> </ul>                                        |                                       |                                                |                                         |                                 |
|                                     | ■ Фильтры                                                                  |                                       | Путь: р                                        | A                                       |                                 |
|                                     | <ul> <li>Журнал событий</li> </ul>                                         | Отображать описание / вступление      |                                                |                                         |                                 |
|                                     | <ul> <li>Резервное копирование</li> </ul>                                  | на странице курса                     |                                                |                                         |                                 |
|                                     | Восстановить                                                               | •                                     | Marcuna                                        | льный размер для новых файлов: 512Мбайт |                                 |
|                                     | Передовое оценивание                                                       | Дополнительные файлы 🕐                | D                                              | 88 = 13                                 |                                 |
|                                     | <ul> <li>просмотр журнала оценок</li> <li>Просмотр всех ответсе</li> </ul> |                                       |                                                |                                         |                                 |
|                                     | — I HARD BRITTER PROFILE AND THE PROFILE                                   |                                       | P W VANIO                                      |                                         |                                 |
|                                     | Скачать все ответы                                                         |                                       | · · · · · · · · · · · · · · · · · · ·          |                                         |                                 |

Листаете страницу вниз, находите вкладку «Оценка», раскрываете ее и на второй строке «Шкала» в выпадающем списке выбираете «Контрольная точка (электив)»

| Федактирование Задание х 👔 Томский государственный уни: х +                        |                                           |           |                                                              |                                                       |          |                            |           |             |           |                                                                                                    | - 0        | ×          |
|------------------------------------------------------------------------------------|-------------------------------------------|-----------|--------------------------------------------------------------|-------------------------------------------------------|----------|----------------------------|-----------|-------------|-----------|----------------------------------------------------------------------------------------------------|------------|------------|
| ← → C △      https://moodle.tsu.ru/course/modedit.php?update=1628288creturn=08cs=0 |                                           |           |                                                              |                                                       |          |                            | ☆         | 🕈 🔽 💺       | ۰ 💩 ۱     | - R. M                                                                                                    | 0 🔳 1      | <b>6</b> E |
| 🏭 Приложения 👩 Почта — nkuvshin 🧣 Яндекс 📙 Транспорт 📕 Видео 📕 Здоровье 📒 И        | нтернет магазины 🔋 Интернет оплата 🔋      | Интернет, | ТВ 📙 Погод                                                   | а 📙 Финансы 🤇                                         | Whats-pp | Радиационный мо            | 📙 Учебные | 📙 Госуслуги | 📙 Словари |                                                                                                    | 📕 Другие : | закладки   |
|                                                                                    | Допустимые типы файлов 🕥                  | Ничего не | е выбрано                                                    | Выб                                                   | рањ      | anna an suitean air bann f |           |             |           |                                                                                                    |            |            |
|                                                                                    | • Типы отзывов                            |           |                                                              |                                                       |          |                            |           |             |           |                                                                                                    |            |            |
|                                                                                    | ▶ Параметры ответа                        |           |                                                              |                                                       |          |                            |           |             |           |                                                                                                    |            |            |
|                                                                                    | <ul> <li>Настройки представлен</li> </ul> | ия рабо   | от группы                                                    |                                                       |          |                            |           |             |           |                                                                                                    |            |            |
|                                                                                    | ▶ Уведомления                             |           |                                                              |                                                       |          |                            |           |             |           |                                                                                                    |            |            |
|                                                                                    | - Оценка                                  |           |                                                              |                                                       |          |                            |           |             |           |                                                                                                    |            |            |
|                                                                                    | Оценка 💮                                  | тип Шк    | ала 🔻                                                        |                                                       |          |                            |           |             |           |                                                                                                    |            | 4          |
|                                                                                    |                                           | Шкала     | Контрольная т<br>Final Assessm<br>Final Assessm              | точка (электив)<br>nent Differentiated T<br>nent Exam | •<br>est |                            |           |             |           |                                                                                                    |            |            |
|                                                                                    | Метод оценивания 💮                        | Прости    | Final Assessm<br>Intermediate A<br>Intermediate A<br>not_use | nent Test<br>Assessment<br>Assessment (option)        |          |                            |           |             |           |                                                                                                    |            |            |
|                                                                                    | Категория оценки 💿                        | Без ка    | Будьте беспрі<br>Зачет<br>Зачет (электи                      | истрастным                                            |          |                            |           |             |           |                                                                                                    |            | - 1        |
|                                                                                    | Проходной балл 💿                          | 0,0       | Контрольная<br>Контрольная<br>Шкала компет                   | точка<br>точка (электив)<br>тенции по умолчан         | ию       |                            |           |             |           |                                                                                                    |            | - 1        |
|                                                                                    | Оценивание вслепую 💿                      | Нет       | Экзамен<br>Экзамен (эле                                      | ктив)                                                 |          |                            |           |             |           |                                                                                                    |            |            |
|                                                                                    | Использовать поэтапное<br>оценивание<br>⑦ | Het •     |                                                              |                                                       |          |                            |           |             |           |                                                                                                    |            |            |
|                                                                                    | Использовать закрепленных                 | Нет •     |                                                              |                                                       |          |                            |           |             |           |                                                                                                    |            |            |
|                                                                                    | оценщиков                                 |           |                                                              |                                                       |          |                            |           |             | ~ A       | 🔹 🖅 dix u                                                                                                    | PVC 12:10  |            |
|                                                                                    |                                           |           |                                                              |                                                       |          |                            |           |             | w. ~      | The second second second second second second second second second second second second second second second se | 03.04.2019 | 1 721      |

| <b>v</b> 1                                                                     |                                                         |                                                 |                                                         |
|--------------------------------------------------------------------------------|---------------------------------------------------------|-------------------------------------------------|---------------------------------------------------------|
| Редактирование Задание × в Томский государственный унис × +                    |                                                         |                                                 | - o ×                                                   |
| ← → C ☆ A https://moodle.tsu.ru/course/modedit.php?update=162828&return=0&sr=0 |                                                         |                                                 | 🖈 🕈 💙 🍇 🕫 👛 🛤 🌄 😡 🗮 💩 🗄                                 |
| 🔢 Приложения 📴 Почта — nkuvshin 🧣 Яндекс 📒 Транспорт 📒 Видео 📒 Здоровье 🧧 Ин   | тернет магазины 🔋 Интернет оплата 🧧 Интернет, ТВ 📒 Пого | да 📒 Финансы 🧟 WhatsApp 📙 Радиационный мо 📒     | Учебные 🧧 Госуслуги 🧧 Словари 🔋 📃 Другие закладки       |
|                                                                                | рит шикина<br>Шкала Контрольная<br>Максимальная оценк   | точка (злектив) •                               |                                                         |
|                                                                                | метод оценивания () Простое непосредст                  | eenite oligenidaanie *                          |                                                         |
|                                                                                | категория оценки 🕐 Без категории 🔻                      | /                                               |                                                         |
|                                                                                | Проходной балл ⑦ 0.0                                    |                                                 |                                                         |
|                                                                                | Оценивание вслепую 💮 Нет                                |                                                 |                                                         |
|                                                                                | Использовать поэтапное Нет •<br>оценивание              |                                                 |                                                         |
|                                                                                | О Использовать закрепленных Нет •                       |                                                 |                                                         |
|                                                                                | оценщиков                                               |                                                 |                                                         |
|                                                                                | <ul> <li>Общие настройки модуля</li> </ul>              |                                                 |                                                         |
|                                                                                | <ul> <li>Ограничение доступа</li> </ul>                 |                                                 |                                                         |
|                                                                                | <ul> <li>Выполнение элемента курса</li> </ul>           |                                                 |                                                         |
|                                                                                | ▶ Теги                                                  |                                                 |                                                         |
|                                                                                | ▶ Компетенции                                           |                                                 |                                                         |
|                                                                                |                                                         |                                                 |                                                         |
|                                                                                | Сохранить и верну                                       | ться к курсу Сохранить и показать Отмена        |                                                         |
|                                                                                |                                                         | Обязательные для заполнения поля в этой форме н | омечены • .                                             |
| = A H C 🚍 🔒 🧕 🚘 🧕 💷 🛤                                                          |                                                         |                                                 | x <sup>R</sup> ∧ <b>§</b> 1 ↓ 0× 12:14<br>03.04.2019 10 |

В самом низу страницы обязательно нажимаете кнопку «Сохранить и вернуться к курсу»

Выставление Контрольной точки может быть осуществлено двумя способами:

 Если в Вашем курсе Вы не использовали тесты или другие задания в среде MOODLE (курс пока еще «пустой», то можете выставить Контрольную точку на основании контроля посещаемости или оценок в Вашем «бумажном» журнале. Для этого на Главной странице курса вновь находите вкладку «Контрольная точка <u>1</u>» и «кликаете» на нее:

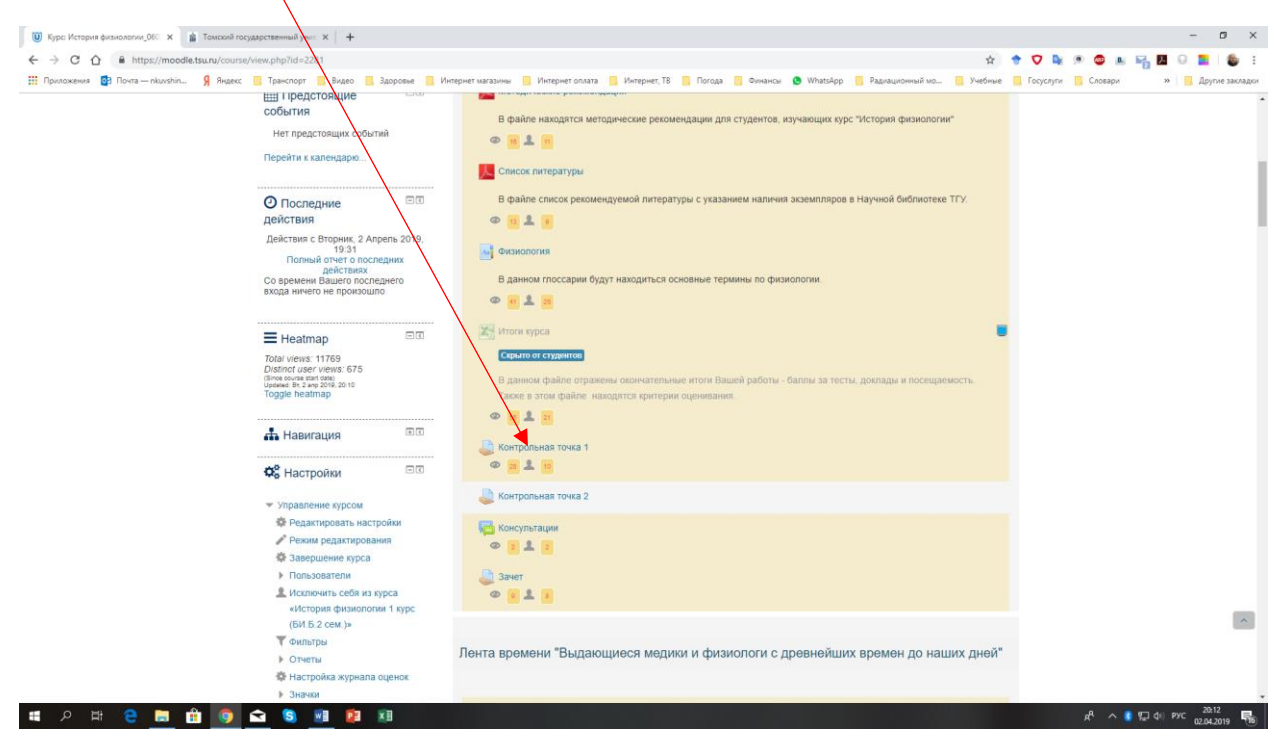

Открывается страница **Контрольная точка 1**, и Вы «кликаете» на кнопку «<u>Просмотр всех</u> <u>ответов</u>»

| 🔘 Задание X 👔 Томский государственный уни: X 🕇                                                                                                    |                                                                                  | -                                                            |
|----------------------------------------------------------------------------------------------------|----------------------------------------------------------------------------------|--------------------------------------------------------------|
| С С П питра://moodie.tsu.ru/moodie.tsu.ru/moodie.tsu | Здоровье 🔋 Интернет магазины 🔋 Интернет оплата 🔋 Интернет, ТВ 📑 Погода 📑 Финансы | за 🤍 🛶 💬 🛶 🦛 👘 🖬 👘 🖬 👘 🖬 🦉 🖉 🦉 🦉 🕲 👘 👘 👘 👘 👘 👘 👘 👘 👘 👘 👘 👘 👘 |
|                                                                                                    | ۵                                                                                | •1 😌 Русский (пи) 🍙 Николай Николаганч ~                     |
|                                                                                                    | Электронный университет – MOODLE                                                 | Понск курса Q                                                |
| 🕷 В начало 💋 Личн                                                                                                    | ый кабинет 🛛 🗮 События 📾 Мои курсы 🔥 Этот курс                                   | 🖽 Скрыту блоки 🖉 Во весь экран                               |
| История фи                                                                                                    | азиологии_060301 Биология 1 курс (БИ.Б.2 сем                                     | l.)                                                          |
| 🚠 Навигация                                                                                                    | ва Контрольная точка 1                                                           |                                                              |
| 🎝 Настройки                                                                                                    | Резюме оценивания                                                                |                                                              |
| ▼ Управление заданием                                                                                                    |                                                                                  |                                                              |
| <ul> <li>Редактировать наст</li> <li>Переопределения п</li> </ul>                                                                                                    | рупп                                                                             |                                                              |
| = Переопределения                                                                                                    |                                                                                  | енка                                                         |
| пользователя                                                                                                    |                                                                                  | -                                                            |
| <ul> <li>Локально назначени</li> <li>Права</li> </ul>                                                                                                    | ные роли                                                                         |                                                              |
| Проверить права                                                                                                    |                                                                                  |                                                              |
| = Фильтры                                                                                                    |                                                                                  |                                                              |
| <ul> <li>Журнал событий</li> </ul>                                                                                                    |                                                                                  |                                                              |
| <ul> <li>Резервное копирова</li> <li>Восстанования</li> </ul>                                                                                                    | ание                                                                             |                                                              |
| = Передовое оценива                                                                                                    | ние                                                                              |                                                              |
| <ul> <li>Просмотр Журнала</li> </ul>                                                                                                    | оценок                                                                           |                                                              |
| <ul> <li>Просмотр всех отве</li> </ul>                                                                                                    | 708                                                                              |                                                              |
| <ul> <li>Скачать все ответы</li> </ul>                                                                                                    |                                                                                  |                                                              |
| Управление курсом                                                                                                    |                                                                                  |                                                              |
| Администрирование                                                                                                    |                                                                                  |                                                              |
| # ク 時 C 🗮 🏦 👩 🚘 🧕 🕅 😰                                                                                                    | EX.                                                                              | x <sup>R</sup> ∧ () (□ 41) pyc 2013<br>02.04.2019 😽          |

На открывшейся странице со списком Вашей группы выбираете для каждого студента вкладку «Без оценки» и нажимаете на значок ▼

| 🔘 Задание 🗙 💼 Томск                  | олй государственный ужис ×   +                                                                                                    |                             |                                     |                                               |                                            |                                                                    |                  | - 0 >                            |
|--------------------------------------|----------------------------------------------------------------------------------------------------|-----------------------------|-------------------------------------|-----------------------------------------------|--------------------------------------------|--------------------------------------------------------------------|------------------|----------------------------------|
| ← → C ☆ A https://moodle.tsu.ru/n    | mod/assign/view.php?id=162828&action=grading                                                                                         |                             |                                     |                                               |                                            |                                                                    | 🖈 🕈 🔽            | 💺 👁 💿 🖪 😽 🖪 😡 🔚 籔                |
| 👯 Приложения 📴 Почта — nkuvshin Я Ян | ндекс 🔝 Транспорт 🔜 Видео 🔜 Здоровье 🔜                                                                                               | Интернет магази             | ны 📙 Интернет о                     | плата 🦲 Интернет                              | ТВ 📙 Погода 📙 Финансы 🧕                    | WhatsApp 📙 Радиационный мо 🛄                                       | Учебные 📙 Госусл | ути 📙 Словари 🧼 📃 Другие заклади |
|                                      |                                                                                                    |                             |                                     |                                               |                                            | 💶 😌 Русский (ги) 🌘 Никопай Ниг                                     | колаевич ч       |                                  |
|                                      | Terrestored and the second                                                                                                    |                             |                                     |                                               |                                            |                                                                    |                  |                                  |
|                                      | Тонский государственный Электро                                                                                                    | онный уни                   | верситет –                          | MOODLE                                        |                                            | Поиск курса                                                        | Q                |                                  |
|                                      |                                                                                                    |                             |                                     |                                               |                                            |                                                                    |                  |                                  |
|                                      | 🕷 В начало 🛛 🏙 Личный кабинет                                                                                                    | 曽 События                   | 📾 Мои курс                          | ы 🔥 Этот кур                                  |                                            | 🔚 Скрыть блоки 🖌 Во                                                | весь экран       |                                  |
|                                      | История физиолог                                                                                                    | ии 060                      | 301 Биол                            | тогия 1 к                                     | /рс (БИ.Б.2 сем.)                          |                                                                    |                  |                                  |
|                                      |                                                                                                    |                             |                                     |                                               | ,,                                         | $\backslash$                                                       |                  |                                  |
|                                      | 🗁 Мои курсы История физи                                                                                                    | ологии 1 курс (             | БИ.Б.2 сем.)                        | Общее Конт                                    | рольная точка 1 Оценивани                  | le                                                                 |                  |                                  |
|                                      | Ф Наригация ФС                                                                                                    | Контр                       | опьная то                           | очка 1                                        |                                            |                                                                    |                  |                                  |
|                                      | навигация                                                                                                    | Romp                        |                                     |                                               |                                            |                                                                    |                  |                                  |
|                                      | 😂 Настройки                                                                                                    | Действия о                  | ценивания Выб                       | ерите                                         | •                                          |                                                                    |                  |                                  |
|                                      | <ul> <li>Управление заданием</li> <li>Редактировать настройки</li> </ul>                                                             | Имя<br>Фамилия<br>Страница: | Bce A 5<br>Bce A 5<br>2 3 4 (Далее) | вгдееж<br>вгдееж                              | 3 И К Л М Н О П Р С<br>3 И К Л М Н О П Р С | Сбросить настрой<br>Т У Ф Х Ц Ч И Щ Э Ю Я<br>Т У Ф Х Ц Ч Ш Щ Э Ю Я | іки таблицы      |                                  |
|                                      | <ul> <li>Переопределения групп</li> <li>Переопределения<br/>пользователя</li> <li>Локально назначенные роли</li> </ul>               | Выбрать                     | Изображение<br>пользователя         | Фамилия / Имя<br>/ Отчество или<br>второе имя | Адрес электронной почты                    | Отдел Статус Оценка                                                | Редак            |                                  |
|                                      | <ul> <li>Права</li> <li>Проверить права</li> <li>Фильтры</li> </ul>                                                                  |                             | Ω                                   | Матвейкина<br>Дарья<br>Андреевна              | dasha.matveykina@mail.ru                   | Оценка<br>Без оценки                                               | Реда             |                                  |
|                                      | <ul> <li>Журнал событий</li> <li>Резервное копирование</li> <li>Восстановить</li> </ul>                                              |                             | Ω                                   | Здерева<br>Екатерина<br>Андреевна             | zdereva.e@gmail.com                        | Оценка<br>Без оценки                                               | Реда             |                                  |
|                                      | <ul> <li>Передовое оценивание</li> <li>Просмотр Журнала оценок</li> <li>Просмотр всех ответов</li> <li>Скачать все ответы</li> </ul> |                             | Ω                                   | Давыдова<br>Наталья<br>Андреевна              | davydova.natalya.98@mail.ru                | Оценка<br>Без оценки                                               | Реда             |                                  |
|                                      | Управление курсом                                                                                                    |                             | 18                                  | Пепехина                                      | tatiana lenekhina@mail.ru                  | _                                                                  | Desa             |                                  |
|                                      | • Администрирование                                                                                                    |                             | 8                                   | Татьяна                                       | anana_operanta@mail.to                     | Оценка                                                             | тода             |                                  |
| ਾ ਨ ਲ+ 🗢 🖿 🏤 👖                       | S S S 🗊 🖻 🗊                                                                                                    |                             |                                     | DODINCOBHS                                    |                                            | Без оценки                                                         |                  | aR 🔿 🚺 🖾 die pyc 10-27 🗮         |

В выпавшем списке выбираете оценку студента «<u>аттестован</u>» или «<u>не аттестован</u>» или «<u>не</u> <u>выбран</u>» (если студент не записан на Ваш курс):

| Задание × в Томский государственный ун                                                                                                    | eve ×   +                                                                                                   |                                                                  |                                                        |                             |                                                          |                                                                            |
|----------------------------------------------------------------------------------------------------|----------------------------------------------------------------------------------------------------|------------------------------------------------------------------|--------------------------------------------------------|-----------------------------|----------------------------------------------------------|----------------------------------------------------------------------------|
| ← → C C iii https://moodle.tsu.ru/mod/assign/view.php<br>iii Dowacxeews III Dowa – nkwshin – 9 Heeks II Toawanoor                                                                                                    | ?id=1628288taction=grading                                                                                  | чет магазины 📃 Интернет оп                                       | мата Интернет. ТВ 🔲 П                                  | oroga 📃 Øvelahov 🧿 WhatsApp | Q Радиационный мо Учеб                                   | 🕱 🐨 🗸 🐂 Р 🚳 🗈 ма 🖬 🖉 🔜   🧶 н<br>ни е — Госуслуги — Словари — Сруг Вакладак |
| The second second |                                                                                                    |                                                                  |                                                        |                             |                                                          |                                                                            |
|                                                                                                    |                                                                                                    |                                                                  |                                                        | 🐥 🔍 🖸 💮 Русский             | (ru) 🌘 Николай Николаевич ~                              |                                                                            |
| Ū                                                                                                    | Тонский<br>Тонский<br>государственный<br>университет                                                        | чный университет –                                               | MOODLE                                                 | Гоиск курса                 | ٩                                                        |                                                                            |
| *                                                                                                    | В начало 🛚 🕸 Личный кабинет                                                                                 | 🛗 События 🛛 📾 Мои курс                                           | сы 🔥 Этот курс                                         | a                           | 🔳 Скрыть блоки 🖌 Во весь экран                           |                                                                            |
|                                                                                                    | История физиологи                                                                                           | ии_060301 Биол                                                   | логия 1 курс (Б                                        | И.Б.2 сем.)                 |                                                          |                                                                            |
| R                                                                                                    | ∋ 🔰 Мои курсы > История физиол                                                                              | тогии 1 курс (БИ.Б.2 сем.)                                       | Общее Контрольная то                                   | ка 1 Оценивание             |                                                          |                                                                            |
| 4                                                                                                    | ы Навигация ⊕ с<br>÷ ∘-                                                                                     | Контрольная т                                                    | очка 1                                                 | \                           |                                                          |                                                                            |
| 0                                                                                                    | Кастройки ⊡а<br>⊕ ∘-                                                                                        | Деиствия оценивания Выо<br>Имя Все А Б<br>Фамилия Все А Б        | вгдеёжзикл<br>вгдеёжзикл                               | МНОПРСТУФХЦ<br>МНОПРСТУФХЦ  | Сбросить настройки таблицы<br>1 Ш Щ Э Ю Я<br>Ч Ш Щ Э Ю Я |                                                                            |
|                                                                                                    | <ul> <li>Управление заданием</li> <li>Редактировать настройки</li> <li>Переопределения групп</li> </ul>     | Страница: 1 2 3 4 (Далее)<br>Изображение<br>Выбрать пользователя | Фамилия / Имя<br>/ Отчество или<br>второе имя Адрес эл | ектронной почты Отдел Ста   | атус Оценка — Редал                                      |                                                                            |
|                                                                                                    | <ul> <li>Переопределения<br/>пользователя</li> <li>Локально назначенные роли</li> <li>Права</li> </ul>      | • 0                                                              | Матвейкина dasha.ma<br>Дарья<br>Андреевна              | veykina@mail.ru             | Оценка ода                                               |                                                                            |
|                                                                                                    | <ul> <li>Проверить права</li> <li>Фильтры</li> <li>Журнал событий</li> <li>Резервное колирование</li> </ul> | α Ο                                                              | Здерева zdereva.e<br>Екатерина<br>Андреевна            | @gmail.com                  | аттестован<br>не аттестован<br>не выбран<br>Без оценки   |                                                                            |
|                                                                                                    | <ul> <li>Восстановить</li> <li>Передовое оценивание</li> <li>Просмотр Журнала оценок</li> </ul>             | Π Ω                                                              | Давыдова davydova.<br>Наталья<br>Андреевна             | natalya.98@mail.ru          | Оценка Реда<br>Без оценки 🔻                              |                                                                            |
|                                                                                                    | - просмотр всех ответов     Скачать все ответов     Управление курсом                                       | • 8                                                              | Лепехина tatiana_le<br>Татьяна<br>Борисовна            | oekhina@mail.ru             | Оценка Реда<br>Без оценки 🔻                              |                                                                            |
| ,                                                                                                    | - уциннистрирование                                                                                         | н <u>О</u>                                                       | Дергачева mail.grinka<br>Кристина                      | a@gmail.com                 | Оценка Реда                                              |                                                                            |
| ा 🖉 म 🔒 🚍 🟦 👩 🖬 🧕                                                                                                    | 💌 😰 📰 🛗                                                                                                    |                                                                  | Алексанаровна                                          |                             | Faa august -                                             | κ <sup>R</sup> ∧ 🚺 炉 ⊄⊀ рус 12:20                                          |

<u>Примечание</u>: если курс не элективный, то никаких настроек Контрольной точки менять не нужно и в выпавшем окне будут только 2 строки «аттестован» или «не аттестован».

| 😈 Задание 🗙 👔 Томский государственный уни: 🗴 📑 История физиологии 2019        | -Go: ×   +     |                 | <b>`</b>                  |                             |                  |                    |                   | - ø ×                     |
|-------------------------------------------------------------------------------|----------------|-----------------|---------------------------|-----------------------------|------------------|--------------------|-------------------|---------------------------|
| ← → C ↑ https://moodle.tsu.ru/mod/assign/view.php?id=162828&action=grading    |                |                 |                           | $\langle \rangle$           |                  |                    | २ 🛧 🕈 🗸 💺 🖲       | 🗢 🛤 🖼 🖪 😡 🚍 💩 😑           |
| 🔢 Приложения 📴 Почта — nkuvshin 🧣 Яндекс 🛄 Транспорт 📑 Видео 📑 Здоровье 📑 Инт | ернет магазины | Интернет оп     | ата 📃 Интерне             | , ТВ 🚺 Погода 📕 Финансы     | S WhatsApp       | Радиационный мо    | Учебные Госуслуги | Словари » Другие закладки |
|                                                                               |                |                 |                           |                             |                  |                    |                   |                           |
|                                                                               |                |                 |                           | A •                         | 🚦 😌 Русский (ru) | 🍘 Никопай Никола   | aceuri ~          |                           |
| The second                                                                    |                |                 |                           |                             |                  |                    |                   |                           |
| Тонский Тонский Электр                                                        | онный ун       | верситет –      | MOODLE                    |                             | Поиск курса      |                    | Q                 |                           |
| уникерситет                                                                   |                |                 |                           |                             |                  |                    |                   |                           |
| 🕷 В начало 🛛 🏨 Личный кабичет                                                 | 🛗 События      | 📾 Мои курс      | а 🔥 Этот кур              | -                           | <b>E</b> C       | фыть блоки 🖌 Во ве | эсь экран         |                           |
|                                                                               |                |                 |                           | \                           |                  |                    |                   |                           |
| История физиоло                                                               | гии_060        | 301 Биол        | югия 1 ку                 | /рс (БИ.Б.2 сем.)           | $\backslash$     |                    |                   |                           |
|                                                                               |                |                 |                           |                             | $\backslash$     |                    |                   |                           |
| В Мои курсы История физ                                                       | иологии 1 курс | БИ.Б.2 сем.)    | Общее Конт                | рольная точка 1 Оценивание  | · \              |                    |                   |                           |
| - Навигация • • •                                                             | Контр          | ольная то       | очка 1                    |                             |                  |                    |                   |                           |
| ÷ •·                                                                          |                |                 |                           |                             |                  |                    |                   |                           |
|                                                                               | Действия о     | ценивания Выб   | ерите                     | ·                           | $\setminus$      |                    |                   |                           |
| 📽 Настройки 📼                                                                 | Имя            | Bce A B         |                           | 2 4 4 5 4 4 6 5 5 6 1       |                  | Сбросить настройки | таблицы           |                           |
| ÷ 0 ·                                                                         | Фамилия        | Bce A B         | вгдеёж                    | зиклмнопрст                 | гуфхцчи          | цузюя              |                   |                           |
|                                                                               | Страница:      | 1 2 3 4 (Далее) |                           |                             |                  |                    |                   |                           |
| <ul> <li>Управление заданием</li> <li>Редактировать настройки</li> </ul>      |                | Изоблажение     | Фамилия / Имя             |                             |                  | $\langle \rangle$  |                   |                           |
| = Переопределения групп                                                       | Выбрать        | пользователя    | второе имя                | Адрес электронной почты     | Отдел Статус     | Оценка             | Редак             |                           |
| Переопределения                                                               |                |                 |                           | -                           | • •              |                    |                   |                           |
| пользователя                                                                  |                | 0               | Матвейкина                | dasha.matveykina@mail.ru    |                  | Оценка             | Рода              |                           |
| <ul> <li>Локально назначенные роли</li> </ul>                                 |                |                 | Дарья<br>Андреевна        |                             |                  |                    |                   |                           |
| = Права                                                                       |                |                 |                           |                             |                  | не выоран          |                   |                           |
| <ul> <li>Проверить права</li> <li>Филосичиство права</li> </ul>               |                |                 | Здерева                   | zdereva.e@gmail.com         |                  |                    | Реда              |                           |
| е Фильтры<br>Жирила собитей                                                   |                |                 | Екатерина                 |                             |                  | Оценка             |                   |                           |
| = Proprior control                                                            |                |                 | Андреевна                 |                             |                  | аттестован 🔻       |                   |                           |
| Рестрине комрование     Восстановить                                          |                |                 |                           |                             |                  |                    |                   |                           |
| Передовое оценивание                                                          |                | (C)             | Давыдова<br>Наталья       | davydova.natalya.98@mail.ru |                  | Оценка             | Реда              |                           |
| <ul> <li>Просмотр Журнала оценок</li> </ul>                                   |                |                 | Андреевна                 |                             |                  | аттестован 🔻       |                   |                           |
| <ul> <li>Просмотр всех ответов</li> </ul>                                     |                |                 |                           |                             |                  |                    |                   |                           |
| <ul> <li>Скачать все ответы</li> </ul>                                        |                | 2               | Лепехина                  | tatiana_lepekhina@mail.ru   |                  | Оценка             | Реда              |                           |
| Управление курсом                                                             |                |                 | Борисовна                 |                             |                  | не аттестован 🔻    |                   |                           |
| Администрирование                                                             |                |                 |                           |                             |                  |                    |                   |                           |
|                                                                               |                | 0               | Дергачева                 | mail.grinka@gmail.com       |                  | Оценка             | Реда              |                           |
|                                                                               |                |                 | кристина<br>Алексанаровна |                             |                  |                    | 1                 | -                         |
|                                                                               |                |                 |                           |                             |                  |                    |                   | A ■ 10 dx pvc 12:27       |

После выставления оценки ячейки окрашиваются в оранжевый цвет:

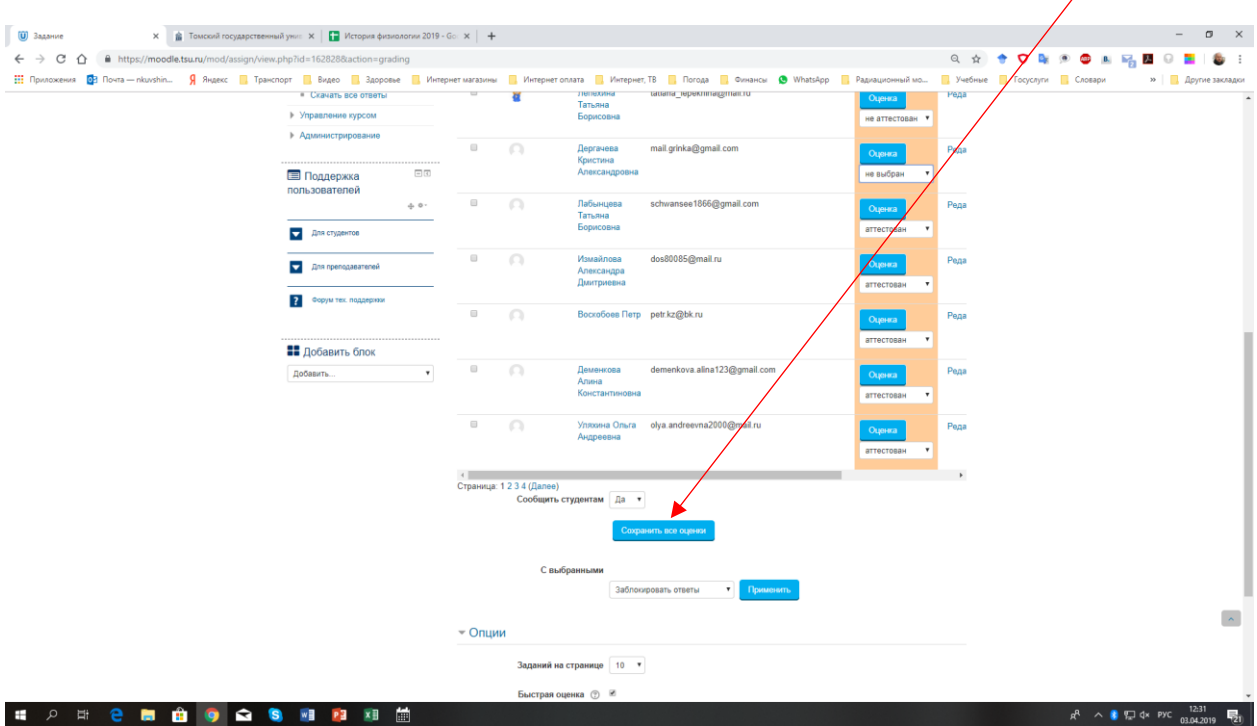

После выставления всех оценок обязательно нужно нажать кнопку «Сохранить все оценки»

<u>Уважаемые коллеги, я настоятельно рекомендую Вам задуматься о наполнении</u> Вашего курса материалами и начинать использовать его, как полноценный электронный курс. Поверьте моему, уже 5-летнему, опыту использования MOODLE – студенты любят этот электронный ресурс и успешно им пользуются.  Если Вы активно используете электронный курс и у студентов есть оценки за тесты/семинары и т.п., то следует воспользоваться следующим способом выставления Контрольной точки.

Заходите в «Мои курсы» - выбираете курс - «Режим редактирования» - «Контрольная точка 1» - «Просмотр всех ответов». На открывшейся странице «кликаете» вначале вкладку «<u>Действия</u> оценивания» и затем в открывшемся окне вкладку «<u>Просмотр журнала оценок</u>»

|                                                                       |                 |                 | ата 🛄 интерне              | , to 🔝 hologa 🔝 oshahoa                                                                                                    | wnats-pp     | Pagnagnomean    | <u>-</u> 7460Ha | e 🗧 rededin 🧧 eroodin | и при |
|-----------------------------------------------------------------------|-----------------|-----------------|----------------------------|----------------------------------------------------------------------------------------------------|--------------|-----------------|-----------------|-----------------------|-------|
|                                                                       |                 |                 |                            |                                                                                                    | 4 •1 📀       | Pycosež (ru) 🌘  | Никопай ~       |                       |       |
| Государственный<br>Государственный Электр                             | онный уни       | верситет – І    | MOODLE                     |                                                                                                    | Поиск курса  |                 | Q               |                       |       |
| университет                                                           |                 |                 |                            |                                                                                                    |              |                 |                 |                       |       |
| 🖷 В начало 🏾 🚳 Личный кабинет                                         | 🛗 События       | 📾 Мои курсы     | а 🚠 Этот кур               | c                                                                                                    | <b>I</b>     | жрыть блоки 🧨 В | весь жран       |                       |       |
| Биохимия_060301                                                       | Биолог          | ия 2 курс       | : (БИ.Б.2                  | сем.)                                                                                                    |              |                 |                 |                       |       |
|                                                                       |                 |                 | 0.5                        |                                                                                                    |              |                 |                 |                       |       |
| Оценивание                                                            | вцинов 2 курс ( | БИ.Б.2 СӨМ.)    | Оощие вопросы.             | литература. Околонаучные ресур                                                                                                    | сы:) контрол | ьная точка 1    |                 |                       |       |
| • • • • • • •                                                         | Kaura           |                 |                            |                                                                                                    |              |                 |                 |                       |       |
| навигация навигация • • •                                             | контр           | оцьная то       | чка т                      |                                                                                                    |              |                 |                 |                       |       |
| <b>**</b>                                                             | Деиствия о      | ценивания Выбер | рите<br>рите               | •                                                                                                    |              | Сбрасить настро | in the second   |                       |       |
| Фр Настройки                                                          |                 | Tipoca          | Фамилия / Имя              | 40K                                                                                                    |              | Соросить настро | ки таслицы      |                       |       |
| • Управление заланием                                                 | Выбрать         | пользователя    | готчество или второе имя   | Адрес электронной почты                                                                                                    | Отдел Статус | Оценка —        | Редакт          |                       |       |
| <ul> <li>Редактировать настройки</li> </ul>                           |                 | 0               | Биганова                   | giganova1212@mail.nu                                                                                                    | БИ           |                 | Pegar           |                       |       |
| <ul> <li>Переопределения групп</li> <li>Переопределения</li> </ul>    |                 |                 | Анастасия<br>Александровна | ,,                                                                                                    |              | Оценка          | •               |                       |       |
| пользователя                                                          |                 |                 |                            |                                                                                                    |              |                 |                 |                       |       |
| <ul> <li>покально назначенные роли</li> <li>Права</li> </ul>          |                 | <b>C</b>        | Пономарев<br>Тимофей       | timofeyponomaryov@gmail.com                                                                                                    | БИ           | Оценка          | Редак           |                       |       |
| <ul> <li>Проверить права</li> <li>Филитии</li> </ul>                  |                 |                 | Дмитриевич                 |                                                                                                    |              | аттестован      | •               |                       |       |
| <ul> <li>Журнал событий</li> </ul>                                    |                 | Ω               | Колыванова                 | kolyvanovatatyana@mail.ru                                                                                                    | БИ           | Оценка          | Редак           |                       |       |
| <ul> <li>Резереное копирование</li> <li>Восстановить</li> </ul>       |                 |                 | Игоревна                   |                                                                                                    |              | аттестован      | ٠               |                       |       |
| <ul> <li>Передовое оценивание</li> </ul>                              |                 |                 | Жангалиев                  | nur_1st@mail.ru                                                                                                    | БИ           | Outpura         | Редак           |                       |       |
| <ul> <li>Просмотр Журнала оценок</li> </ul>                           |                 |                 | Нурлан<br>Кайратович       |                                                                                                    |              | аттестован      | •               |                       |       |
| <ul> <li>Просмотр всех ответов</li> </ul>                             |                 |                 |                            |                                                                                                    |              |                 |                 |                       |       |
| <ul> <li>Просмотр всех ответов</li> <li>Скачать все ответы</li> </ul> |                 |                 |                            | had a start of the start of the | 514          | _               |                 |                       |       |

В открывшемся окне «Отчет по оценкам» выбираем вкладку «Контрольная точка 1» (обычно в справа, в конце таблицы), «кликаем» на значок- «<u>ручка</u>» (Отчет по пользователю для Контрольная точка 1)

|                                    |               |                   |                 |              | /                 |                |                     |           |             |             |         |               |               |           |              |        |         |            |           |            |            |          |
|------------------------------------|---------------|-------------------|-----------------|--------------|-------------------|----------------|---------------------|-----------|-------------|-------------|---------|---------------|---------------|-----------|--------------|--------|---------|------------|-----------|------------|------------|----------|
| Оценки: Просмотр                   | ×             | +                 |                 |              |                   |                |                     |           |             |             |         |               |               |           |              |        |         |            |           | -          | σ          | ×        |
| ← → C ☆ 🔒 htt                      | tps://mood    | le.tsu.ru/grade/r | eport/grader/ir | ndex.php?i   | d=4158/sortitemid | =82990         |                     |           |             |             |         |               |               |           | 0, ☆         | * 🗸    |         | •          | . 🖌 🛛     | 0          | . 6        | i i      |
| 🔢 Приложения 📴 Почта -             | — nkuvshin    | Я Яндекс          | 🚺 Транспорт     | 📙 Видео      | 3доровье          | Интернет мага: | зины 📃 Интернет опл | лата 📙 И  | нтернет, ТВ | Погода      | Финансы | 😒 WhatsApp    | 🧧 Радиацион   | нный мо   | Учебные      | 📙 Γος) | ислути  | Словари    |           | »   📒      | Другие зак | ладки    |
|                                    |               |                   |                 |              |                   |                |                     |           |             |             |         |               |               |           |              |        |         |            |           |            |            |          |
| Фамилия Имя                        | nei" 🌣 🖉      | 🚽 Тест №4 "Ну     | клеиновые к     | \$ Z 💡       | тест №5 "Углеводь | . Глик 🗢 🖉     | Тест №6 Биознергет  | пика" 🗇 🖉 | 🚽 Дополнит  | ельный тест | no 🌩 🖉  | 💐 Контрольная | точка 1 🚔 🖉   | 💐 Контрол | ыная точка 2 | 202    | 💄 Экзам | өн 🌩 🖉     | 🗴 Итогова | я оценка : | за курс 🌲  | 1        |
| Астрелина Полина<br>Сергеевна      | 17,0Q         |                   |                 | -Q,          |                   | -0,            |                     | -Q,       |             |             | -Q,     |               | аттестован    |           |              | -      |         |            |           |            |            | 93,4     |
| П Гиганова Анастасия Александровна | -Q,           |                   |                 | -Q,          |                   | -Q,            |                     | -Q,       |             |             | -Q,     |               | аттестован    |           |              |        |         |            |           |            |            | 90,2     |
| Жангалиев Нурлан<br>Кайратович     | -Q.           |                   |                 | -Q           |                   | -Q.            |                     | -Q,       |             |             | -0,     |               | аттестован    |           |              |        |         |            |           |            | 1          | 0,00     |
| Козлова Полина<br>Константиновна   | -Q,           |                   |                 | -Q           |                   | -Q,            |                     | -0,       |             |             | -Q,     |               | аттестован    |           |              | -      |         |            |           |            |            | 87,8     |
| Колыванова Татьяна<br>Игоревна     | 19,0 <b>Q</b> |                   |                 | -Q,          |                   | -Q.            |                     | -Q,       |             |             | -Q,     |               | аттестован    |           |              | -      |         |            |           |            |            | 98,4     |
| Пономарев Тимофей<br>Дмитриевич    | 19,0 <b>Q</b> |                   |                 | 8,5 <b>Q</b> |                   | -Q,            |                     | -0,       |             |             | -Q,     |               | аттестован    |           |              | -      |         |            |           |            |            | 95,1     |
| 🔘 Постникова Мария                 | 13,0Q         |                   |                 | -Q,          |                   | -0,            |                     | -Q,       |             |             | -Q,     |               | аттестован    |           |              | -      |         |            |           |            |            | 85,2     |
| Сударских Татьяна<br>Сергеевна     | 20, <b>0Q</b> |                   |                 | -Q.          |                   | -Q             |                     | -Q,       |             |             | -Q,     |               | аттестован    |           |              |        |         |            |           |            | 1          | 00,0     |
| Щенников Александр<br>Юрьевич      | 18,0 <b>Q</b> |                   |                 | -Q,          |                   | -Q,            |                     | -0,       |             |             | -0,     |               | аттестован    | 1         |              | -      |         | -          |           |            |            | 93,4     |
| Пыльненко Марина<br>Геннадыевна    | -Q,           |                   |                 | -Q           |                   | -Q,            |                     | -Q,       |             |             | -Q,     |               | не аттестован |           |              | -      |         |            |           |            |            | 73,2     |
| Общее среднее                      | 17,7          |                   |                 | 8,5          |                   |                |                     |           |             |             |         |               | аттестован    | 1         |              |        |         |            |           |            |            | 91,7     |
|                                    |               |                   |                 |              |                   |                |                     |           |             |             |         |               |               |           |              |        |         |            |           |            |            |          |
| 40th.ipg                           | ^             |                   |                 |              |                   |                |                     |           |             |             |         |               |               |           |              |        |         |            |           | Пок        | азать все  | ×        |
| I 2 H C                            |               | <u>î</u> 👩        | 🗟 😵             | <b>WI P</b>  | x 🖬 🛤             |                |                     |           |             |             |         |               |               |           |              |        |         | <u>م</u> م | 👔 🖵 d×    | РУС        | 16:54      | _<br>150 |

Открывается страница **Оцениваемый элемент: Контрольная точка 1,** на которой «кликаете» на указатель «<u>Переопределить все оценки</u>» и в окошечках напротив фамилий появляются «<u>птички</u>»

| ← → C △ | юrt/singleview/index.php?id=415&ite                                                                                     | em grade&       | С. 🖈 🕈 🔽 🦓 🗶 🦓 🗶 🦛 🖉 🥾 International International Internatio | 🛃 🖪 😡 🔚   籔 🗄<br>»   🛄 Другие закладкі |
|---------|----------------------------------------------------------------------------------------------------|-----------------|----------------------------------------------------------------------------------------------------|----------------------------------------|
|         | Биохимия_0                                                                                                    | 60301           | Биология 2 курс (БИ.Б.2 сем.)                                                                                                    |                                        |
|         | 📥 Навигация                                                                                                    | ÷ • -           | Одинонный вид •<br>Оцениваемый элемент: Контрольная точка 1                                                                                                    |                                        |
|         | <b>О</b> С Настройки                                                                                                    | - C<br>         | Companyationual terr as enterprepad Sectors     Kontpoluver Tree 2      Budgets resultseende Jeseter.     Budgets resultseende                                                                                                    |                                        |
|         | <ul> <li>Управление оценками</li> <li>Отчет по оценкам</li> <li>История оценок</li> <li>Отчет по показателям</li> </ul> |                 | Сстринать<br>Имя (Альтернативное имя) Фамелия Диялагон Оценка Отзыв<br>Все 1 //сти                                                                                                    |                                        |
|         | 🚺 Обзорный отчет<br>🛃 Одиночный вид<br>🚮 Отчет по пользовател<br>🕨 Настройки                                            | ю               | <ul> <li>Астрелика Полина Сергеевна 1.0-2.0 аттестован •</li> <li>Гиганова Анастасик Александровий.0-2.0 аттестован •</li> </ul>                                                                                                    |                                        |
|         | Импорт<br>Экспорт<br>ФЕБуквы<br>иЩшкалы                                                                                 |                 | <ul> <li>Кангалиев Нурган Кайратович</li> <li>10-2.0</li> <li>аттестван</li> <li>Козлова Полина Константиновия</li> <li>10-2.0</li> <li>аттестван</li> <li>8</li> </ul>                                                                                                    |                                        |
|         | <ul> <li>Управление курсом</li> <li>Редактировать настр</li> <li>Завершить редактировать</li> </ul>                     | ойки<br>ование  | Konsussiones Tartaines Wropeens     10 - 2.0     arrectuas                                                                                                    |                                        |
|         | <ul> <li>Завершение курса</li> <li>Пользователи</li> <li>Исключить себя из ку<br/>«Биохилия_Кувшино</li> </ul>          | рса<br>в 2 курс | <ul> <li>Постомкова Мария</li> <li>1.0-2.0</li> <li>аттестван</li> <li>В</li> </ul>                                                                                                    |                                        |
|         | (БИ.Б.2 сем.)»<br>▼ Фильтры<br>▶ Отчеты                                                                                 | 10107           | Пыличено Марния Геннадчевия         10-2.0         не аттестован         8            Сударских Тетьния Сергения         10-2.0         аттестован         8                                                                                                    | ^                                      |
|         | <ul> <li>Эначки</li> <li>Резервное копирован</li> </ul>                                                                 | we              | <ul> <li>Щенников Александр Юрьевич</li> <li>10 - 2.0</li> <li>аттестован</li> <li>#</li> </ul>                                                                                                    |                                        |

Теперь Вы можете проставить оценку каждому студенту «аттестован» или «не аттестован».

После окончания аттестации группы обязательно «кликаете» кнопку «Сохранить»

| Оценки: Просмотр х +                                                                                                 |                                                                                                    | - • ×                                                       |
|----------------------------------------------------------------------------------------------------|----------------------------------------------------------------------------------------------------|-------------------------------------------------------------|
| ← → C ① ■ https://moodle.tsu.ru/grade/report/singleview/index.php?id=415&iten                                        | =grade&itemid=82990                                                                                                    | ○ 🗶 🕈 🗸 🗣 🕫 🗰 🛀 🛄 Ο 🚘 👘 🗄                                   |
| 🏥 Приложения 📴 Почта — nkuvshin 🧏 Яндекс 🧧 Транспорт 🧧 Видео 🧧 Здоровье                                              | <ul> <li>Интернет матазины</li> <li>Интернет оплата</li> <li>Интернет, ТВ</li> <li>Погода</li> <li>Финансы</li> <li>Интернет, ТВ</li> <li>Погода</li> <li>Финансы</li> <li>Интернет, ТВ</li> <li>Погода</li> <li>Финансы</li> <li>Интернет, ТВ</li> <li>Погода</li> <li>Финансы</li> <li>Интернет, ТВ</li> <li>Погода</li> <li>Финансы</li> <li>Интернет, ТВ</li> <li>Погода</li> <li>Финансы</li> <li>Интернет, ТВ</li> <li>Погода</li> <li>Финансы</li> <li>Интернет, ТВ</li> <li>Погода</li> <li>Финансы</li> <li>Интернет, ТВ</li> <li>Погода</li> <li>Финансы</li> <li>Финансы</li> <li>Интернет, ТВ</li> <li>Погода</li> <li>Финансы</li> <li>Финансы</li> <li>Погода</li> <li>Финансы</li> <li>Финансы</li> <li>Погода</li> <li>Финансы</li> <li>Финансы</li> <li>Погода</li> <li>Финансы</li> <li>Финансы</li> <li>Погода</li> <li>Финансы</li> <li>Финансы</li> <li>Финансы</li> <li>Погода</li> <li>Финансы</li> <li>Финансы</li> <li>Финан</li></ul>                                                                                                    | Радиационный мо Рчебные Госуслуги Словари » Другие закладои |
| <b>Ф</b> Настройки                                                                                                   |                                                                                                    | Конграния тока 2 н                                          |
| <ul> <li>Управление оценками</li> <li>Почет по оценками</li> <li>История оценко.</li> <li>История оценко.</li> </ul> | Ими (Альтернативное ими) Фамилия Диалазон Оценка. Отзые                                                                                                    | Comparens<br>Repeonpage<br>Bor Flyero                       |
| Ш Обзорный отчет Ш Обзорный вид ∭ Отдиночный вид ∭ Отчет по пользователя                                             | <ul> <li>Астрелина Полина Сергеевна 1.0 - 2.0 аттостосни то<br/>Без оценои<br/>не аттостосни то<br/>не аттостосни то<br/>не аттосни то<br/>не аттосни то<br/>не аттостосни то<br/>не аттостосни то<br/>не аттостосни то<br/>не аттостосни то<br/>не аттостосни то<br/>не аттостосни то<br/>не аттостосни то<br/>не аттостосни то<br/>не аттостосни то<br/>не аттостосни то<br/>не аттостосни то<br/>не аттостосни то<br/>не аттосни то<br/>не аттостосни то<br/>не аттостосни то<br/>не аттостосни то<br/>не аттостосни то<br/>не аттостосни то<br/>не аттостосни то<br/>не аттосни<br/>на аттосни<br/>на<br/>на аттосни<br/>на<br/>на<br/>на<br/>на<br/>на<br/>на<br/>на<br/>н</li></ul> | *                                                           |
| <ul> <li>Hacrpoliss</li> <li>Manopr</li> <li>Manopr</li> </ul>                                                       | <ul> <li>Гиганова Анастасия Александровн4.0 - 2.0</li> <li>Жангалиев Нурпан Кайратович</li> <li>1.0 - 2.0</li> <li>аттестован</li> </ul>                                                                                                    | *                                                           |
| all Ukanas                                                                                                    | Козлова Полина Константиновна 1.0-2.0 аттестван •                                                                                                    | *                                                           |
| <ul> <li>Управление курсом</li> <li>Редактировать настрої</li> <li>Заершить редактирої</li> </ul>                    | и < 🖳 Колыванова Татьяна Игоревна 1,0 - 2,0 аттестован 🔹                                                                                                    | *                                                           |
| Ф Завершение курса<br>▶ Пользователи                                                                                 | <ul> <li>Пономарев Тимофей Дмитриевич 1,0 - 2,0 аттестован •</li> </ul>                                                                                                    | *                                                           |
| Исключить себя из кур<br>«Бнохмини "Купшинее»<br>(БИ Б.2 сам із»)                                                    | а Кранки 1,0 - 2,0 аттестован т                                                                                                    | *                                                           |
| ▼ Фильтры<br>▶ Отчеты                                                                                                | Пыльченко Марина Геннадьевна 10-20 не аттестован •                                                                                                    |                                                             |
| ∰ Настройка журнала оц<br>▶ Значки                                                                                   | нок с у Сударских татынна Сергеевна 1,0 - 2,0 аттестован у                                                                                                    |                                                             |
| 了 Резерное колировани<br>📩 Восстановить<br>🔶 Импоят                                                                  | Attectosari Y                                                                                                    |                                                             |
| <ul> <li>Опубликовать</li> <li>Очистка</li> </ul>                                                                    | Выполнить загрузку оценок<br>Для Піхстье оцених У Вставить значение 0                                                                                                    |                                                             |
| ▶ Банк вопросов<br>Корзина                                                                                           |                                                                                                    | Corposens                                                   |
| ▶ Администрирование                                                                                                  |                                                                                                    |                                                             |
| 40thjpg                                                                                                    |                                                                                                    | Показать все 🗙                                              |
| # 2 # C 🛤 🚯 📾 🛤 🕅                                                                                                    |                                                                                                    | к <sup>R</sup> ∧ 🏮 🖅 ф× рус 17:06<br>03.04.2019 🚾 2         |

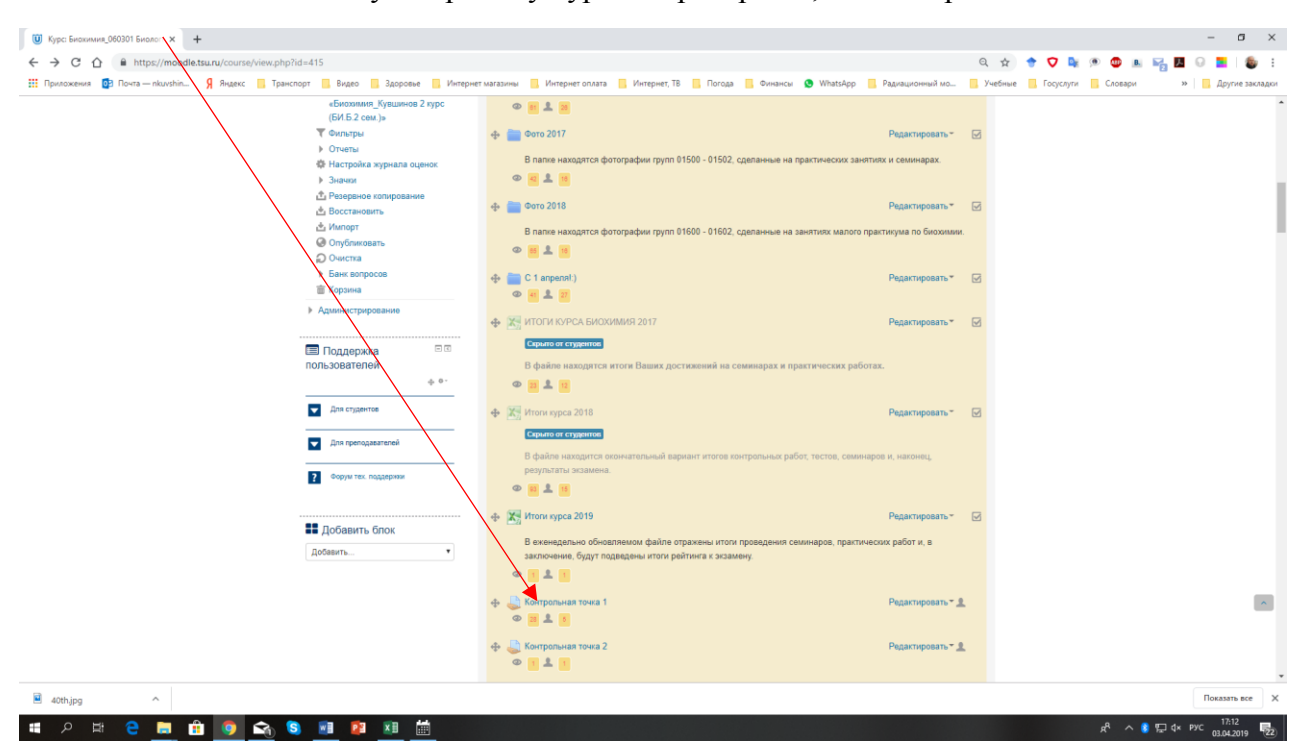

Выходите вновь на Главную страницу курса и проверяете, что контрольная точка заполнена

#### Нажимаете кнопку «Просмотр всех оценок»

| • • • • • • • • • • • • • • • • • • •                                                                                                    | () Задание × +                                                                                                    |                                                                                                    | - a ×           |
|----------------------------------------------------------------------------------------------------|----------------------------------------------------------------------------------------------------|----------------------------------------------------------------------------------------------------|-----------------|
|                                                                                                    | ← → C ☆  https://moodle.tsu.ru/mod/assign/view.php?id=162232                                                                                                    | Q 🕁 🕈 👽 🌬 🧐 🖪 😡                                                                                                    | 💶 i 🚳 E         |
| Proceed (n)     Proceed     Proceed     Proceed (n)     Proceed     Proceed     Proce                                                                                                    | 👯 Приложения 📴 Почта — nkuvshin 🧣 Яндекс 📒 Транспорт 📒 Видео 📒 Здоровье 📒 Ин                                                                                                    | птернет магачины 📃 Интернет оплата 📕 Интернет, ТВ 📕 Погода 📕 Финансы 🧕 WhatsApp 📒 Радиационный мо 📒 Учебные 📕 Госуслуги 📕 Словари 👘 🐂 | Другие закладки |
| Control of Control of Contro                                                                                                    |                                                                                                    | at 🗘 Decenia (m) 🍙 Hannaä v                                                                                                    |                 |
|                                                                                                    |                                                                                                    |                                                                                                    |                 |
| •••••••••••••••••••••••••••••                                                                                                    | Стородски Воловичина Воловичина Воловичин | ронный университет – MOODLE Покстурса Q                                                                                               |                 |
| Биохимия_060301 Биология 2 курс (БИ.Б.2 сем.)<br>маке краски<br>Макеирания<br>Макеирания<br>Макеи | 🕷 В начало 🏻 🍰 Литений хабинат                                                                                                    | 首 События 會 Мингурсы 🛦 Этот курс                                                                                                    |                 |
| More spects       More spects                                                                                                    | Биохимия_060301                                                                                                    | I Биология 2 курс (БИ.Б.2 сем.)                                                                                                    |                 |
| Контрольная точка 1<br>• • • • • • • • • • • • • • • • • • •                                                                                                     | 🗁 Мои курсы Биохимия_                                                                                                    | (увшинов 2 курс (БИ Б 2 сем.) 💫 Охщие вопросы. Литература. Околонаучные ресурсы:) Контрольная точка 1                                 |                 |
| Personal activity     Personal activity                                                                                                    | 📥 Навигация 🖽 🕫                                                                                                    | Контрольная точка 1                                                                                                    |                 |
| C Hacrpoix Personal Company Personal Company Personal                                                                                                    | \$ 0 ·                                                                                                    |                                                                                                    |                 |
| V-P         Varianse         I           • Vipaanse againse         I           • Vipaanse againse         Incongovili cpor cgave         Boognetows, 14 Argona 2019, 15.00           • Reportpagnetwer         Ortsauseces appears         ID gave           • Roberno vasivelense pont         Incongovili cpor cgave         ID gave           • Roberno vasivelense pont         ID gave         Incongovili cpor cgave           • Roberno vasivelense pont         ID gave         Incongovili cpor cgave           • Roberno vasivelense pont         ID gave         Incongovili cpor cgave           • Roberno vasivelense pont         ID gave         Incongovili cpor cgave           • Roberno vasivelense pont         ID gave         Incongovili cpor cgave           • Roberno vasivelense pont         ID gave         ID gave           • Stypean codwrit         ID gave         ID gave           • Roberno vasivelense         ID gave         ID gave           • Roberno vasivelense         ID gave         ID gave           • Roberno vasivelense         ID gave         ID gave           • Roberno vasivelense         ID gave         ID gave           • Roberno vasivelense         ID gave         ID gave           • Roberno vasivelense         ID gave         ID gave                                                                                                    | Ф <sup>6</sup> Настройки                                                                                                    | Резюме оценивания                                                                                                    |                 |
|                                                                                                    | ф е∙<br>Управление здранием<br>« Редиктировать настройки<br>« Перекородилении пупп                                                                                                    | Участники 10<br>Последний срок сдани Воскрасење, 14 Акрепа 019, 1500<br>Оставшиеся время 10 дн. 21 час                                |                 |
| Construit Construit Const                                                                                                    | <ul> <li>Переоградители</li> <li>пользователя</li> <li>Локально назначенные ропи</li> <li>Права</li> </ul>                                                                                                    | Просмотр всех отнетов                                                                                                    |                 |
| Boccravestion     Topcontro Nyseana oxyeet     Topcontro Nyseana oxyeet     Topcontro Nyseana oxyeet     Cravers ace orsersa                                                                                                    | <ul> <li>пробедите турова</li> <li>Фолатри</li> <li>Журнал событий</li> <li>Резервное колирование</li> </ul>                                                                                                    |                                                                                                    |                 |
| Просмотр Журнала оцинок     Просмотр всек ответов     Солота все ответов     Солотать все ответов                                                                                                    | <ul> <li>Восстановить</li> <li>Передовое оценивание</li> </ul>                                                                                                    |                                                                                                    |                 |
| Cravers ace orsensi                                                                                                    | <ul> <li>Просмотр Журнала оценок</li> <li>Поосмото всех ответов</li> </ul>                                                                                                    |                                                                                                    |                 |
|                                                                                                    | = Скачать все ответы                                                                                                    |                                                                                                    |                 |
| и этралление курсом                                                                                                    | Управление курсом                                                                                                    |                                                                                                    |                 |
| > Agmenicroppidasee                                                                                                    | Администрирование                                                                                                    |                                                                                                    | loverante pres  |
|                                                                                                    |                                                                                                    |                                                                                                    | 17:13           |

Убеждаетесь, что оценки «аттестован» или «не аттестован» на вкладке «Контрольная точка 1» проставлены:

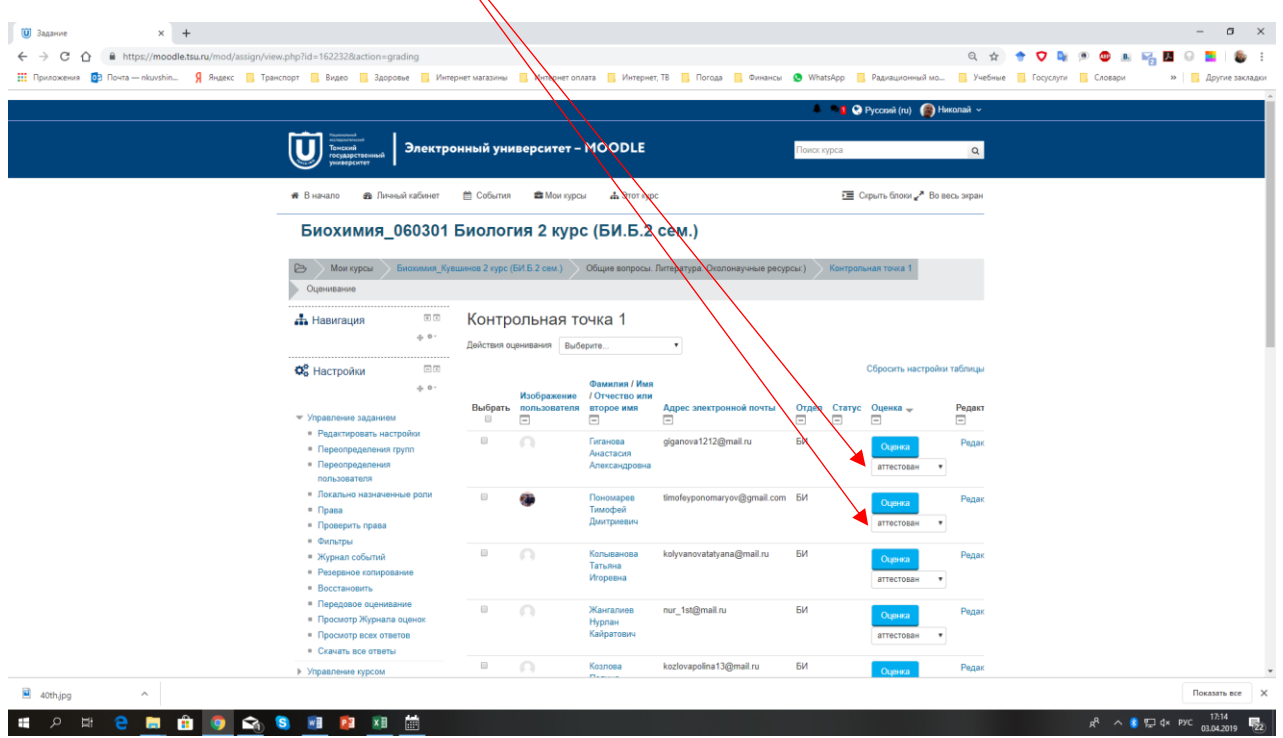

Поздравляю! Вы успешно справились с этим заданием!

С уважением, ответственный за ЭО в БИ

## Н.Н. Кувшинов

## n702012@yandex.ru

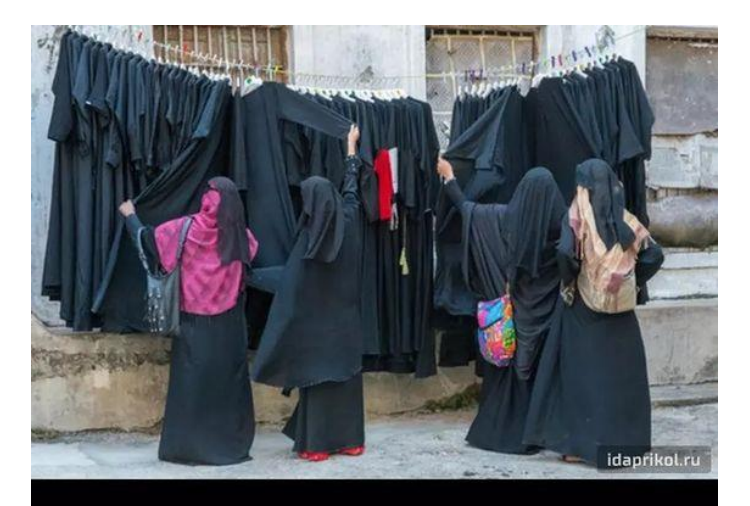

ЕСЛИ ВАМ КОГДА-НИБУДЬ ПОКАЖЕТСЯ, ЧТО ВЫ ЗАНИМАЕТЕСЬ БЕССМЫСЛЕННЫМ ДЕЛОМ – ПРОСТО ВСПОМНИТЕ ЭТУ КАРТИНКУ